## Manual de procedimentos para utilização do sistema PERGA-MUM -BIBLIOTECA IFC Campus Concórdia

Em 2013, a biblioteca do Campus Concórdia inicia o ano com a implantação do sistema Pergamum para gerenciamento das atividades da biblioteca, dentre elas o empréstimo, devolução, renovação, reservas. Deste modo apresentamos aqui um pequeno manual de como utilizar o sistema para seu benefício; Desta forma todas as observações em relação a reservas, atrasos e outras referentes a serviços prestados pela biblioteca estarão sendo efetuados via e-mail, assim é responsabilidade do usuário manter seu e-mail atualizado junto a biblioteca. Observe o manual e qualquer dúvida procure o balcão de atendimento da biblioteca.

1. Para renovação, reserva de materiais, alteração de senha e consulta de material pendente clique em **MEU PERGAMUM:** 

Em "Meu Pergamum" o Sistema PERGAMUM fornece a possibilidade de Renovação e Reserva de materiais, Alteração de Senha, e consulta de Material pendente, Débito e Histórico. Além disso, possibilita a seleção de Áreas de interesse para DSI (Disseminação Seletiva da Informação). Através das informações fornecidas, quando a Biblioteca adquirir algum material de interesse, é enviado **um e-mail ao usuário informando sobre a aquisição do material.** 

| 😭 Biblioteca do IFC - Institu 🗙 🔽                                 | S                                                                                                    | Contraction of Stationers of Stationers                              | and it was a lot               |                  |
|-------------------------------------------------------------------|----------------------------------------------------------------------------------------------------|----------------------------------------------------------------------|--------------------------------|------------------|
| $ ightarrow  ightarrow {f C}$ () pergamum.ifc.edu.br/pergamum/bit | lioteca/index.php                                                                                                    |                                                                      |                                | * 🗉              |
| INSTITUTO FEDERAL<br>CATABINERIE                                  | 🔘 » Pergamum Mo                                                                                                    | bile   Meu Pergamum   Comentários Gera                               | ais   Sugestões Gerais   Ajuda | Atto contraste   |
| Pesquisa Geral                                                    |                                                                                                    |                                                                      | Selecione ou                   | tras pesquisas 🔻 |
| QI                                                                | Pesquisar                                                                                                    | Limpar                                                               |                                |                  |
| +++ Opções de consulta                                            |                                                                                                    |                                                                      |                                |                  |
| Palavra        Índice                                             | Ordenação: Título 🔻                                                                                                    | Unidade de Informação:<br>Tipo de obra:                              | Todas                          | T                |
| Registros por página: 20 T                                        |                                                                                                    | Coleção:                                                             | Todas                          | •                |
| - Cliqu                                                           | e em "MEU PERGAMUM" (menu superior) para ter acesso<br>sobre materiais pendentes, renovaçõe                                                                                                    | a sua conta de usuário e assim obter i<br>s, reservas, débitos, etc. | informações                    |                  |
| E                                                                 | - O e-mail é uma forma de alertá-lo sobre a data<br>Mantenha-o sempre at                                                                                                    | de devolução de seu empréstimo.<br>ualizado.                         |                                |                  |
| - Vo                                                              | tê tem até 48 horas para emprestar o material reservado,                                                                                                    | passado esse prazo, ele voltará para a                               | a estante.                     |                  |
|                                                                   |                                                                                                    |                                                                      |                                |                  |
| Pergamum Pergamum                                                 | ECAP Service Service S |                                                                      |                                | Торо             |
|                                                                   | Idiomas: <u>Català</u>   <u>English</u>   <u>Español</u>   <u>Franç</u>                                                                                                    | ais   <u>Italiano</u>   Português                                    |                                |                  |
| 🦻 🙆 🖸 📔 🙋 🄇                                                       |                                                                                                    |                                                                      | рт ?                           | ▲                |

| 💩 Biblioteca do IFC - Instituto Federal Catarinense - Mozilla Firefox – 🗖                                                                                                    |
|----------------------------------------------------------------------------------------------------|
| 🗰 🖉 pergamum.ifc.edu.br/pergamum/biblioteca_s/php/login_usu.php?flag=index.php                                                                                                    |
| Fechar<br>Instruct a default<br>Contraction                                                                                                    |
| Autenticação - Meu Pergamum                                                                                                    |
| Matricula:<br>Senha:<br>Esqueci minha senha! Acessar                                                                                                    |
|                                                                                                    |
| 1 - O e-mai e uma forma de iembra-io da data de devolução do material, que e uma responsabilidade sua. Portanto, o não recebimento da mensagem, independente do motivo, não o isenta do pagamento de multa.                                                                                                    |
| 2 A justificativa de atraso na devolução dos materiais, por impossibilidade de acesso à renovação do empréstimo on-line, não é aceita por nenhuma biblioteca do IFC. Em caso de eventuais problemas, a renovação deve ser feita pessoalmente no balcão de empréstimo de qualquer biblioteca do IFC. Lembramos ainda que obras em atraso não podem ser renovadas vias WEB. |
| © 2000 - 2014. Pergamum. Todos os direitos reservados.                                                                                                    |
|                                                                                                    |

Ao clicar em "Meu Pergamum" abrirá uma tela solicitando a matrícula e senha do usuário:

Após preencher os dados, clique em "**Acessar**", e aparecerá a listagem dos materiais emprestados. E escolha a opção desejada no menu:

| ۲.                               | Bib                                                  | lioteca do IFC - Instituto Federal Catarinense - Mozilla Firefox |                   |                           | - 🗆 🗙                      |
|----------------------------------|------------------------------------------------------|------------------------------------------------------------------|-------------------|---------------------------|----------------------------|
| 📕 🖉 pergamum. <b>ifc.edu.b</b>   | r/pergamum/biblioteca_s/meu_pergamum/index.php?flag: | =index.php                                                       |                   |                           |                            |
|                                  | Pergamum                                             |                                                                  |                   | -                         | Logout                     |
| INSTITUTO FEDERAL<br>CATAGINERSE | 🔒 🥊 Shyrlei Karyna J                                 | agielski Benkendorf, Seja bem-vindo(a)!                          |                   |                           | ( <b>?)</b> Ajuda          |
| Serviços                         | Informativo                                          | Títulos pendentes                                                |                   |                           | ↑↓                         |
| Empréstimo                       |                                                      |                                                                  | Data<br>Devolução | Nº Renovações /<br>Limite | Débito<br>parcial<br>(R\$) |
| Solicitações                     |                                                      | • Grande mentecapto, O - 67. ed. / 2006 - Livros                 | 03/03/2015        | 0 / 30                    | O Renovar 0,00             |
| Comentarios                      |                                                      |                                                                  |                   |                           |                            |
| Dados pessoais                   |                                                      |                                                                  |                   |                           |                            |
| - Alteração de senha             |                                                      |                                                                  |                   |                           |                            |
|                                  |                                                      |                                                                  |                   |                           |                            |
|                                  |                                                      |                                                                  |                   |                           |                            |
|                                  |                                                      |                                                                  |                   |                           |                            |
|                                  |                                                      | Títulos reservados                                               |                   |                           | T 🕴                        |
|                                  |                                                      | Cesta Permanente                                                 |                   |                           | 14                         |
| Pergamum                         |                                                      |                                                                  |                   |                           |                            |
| ŝp.                              |                                                      |                                                                  | © 2000 - 2        | 2014. Pergamum. Tod       | os os direitos reservados. |
|                                  |                                                      |                                                                  |                   |                           |                            |

Para renovação: clique em empréstimo e selecione renovação. Após selecionar o(s) título(s) clique em gravar.

| ۲                                    |                                         | Biblioteca do IFC - Instituto Federal Catarinense - Mozilla Firefox | - 🗆 🗙                         |
|--------------------------------------|-----------------------------------------|---------------------------------------------------------------------|-------------------------------|
| 📕 🖉 pergamum. <b>ifc.edu.br</b> /per | rgamum/biblioteca_s/meu_pergamum/emp_re | novacao.php                                                         |                               |
|                                      | Pergamum                                |                                                                     | Logout                        |
| INSTITUTO FEDERAL<br>CATADINERISE    | (?) Ajuda                               |                                                                     |                               |
| Serviços ·                           | Renovação                               |                                                                     |                               |
| Empréstimo 🕨                         | Exemplar                                | Descrição                                                           | Devolver até                  |
| Perfil de interesse                  | <b>–</b> 🗆 97360338                     | Grande mentecapto, O - 67. ed. / 2006 - (Livros)                    | 03/03/2015                    |
| Solicitz<br>Comentarios              | Gravar                                  |                                                                     |                               |
| Dados pessoais                       | Histórico: Data inicia                  | I: 🍿 dd/mm/aaaa 🛛 Data final: 🍿 dd/mm/aaaa 🔹 🕅 🕅                    |                               |
| Alteração de senha                   |                                         |                                                                     |                               |
|                                      |                                         |                                                                     |                               |
|                                      |                                         |                                                                     |                               |
|                                      |                                         |                                                                     |                               |
|                                      |                                         |                                                                     |                               |
|                                      |                                         |                                                                     |                               |
| Pergamum                             |                                         |                                                                     |                               |
|                                      |                                         |                                                                     |                               |
| <b>S</b> p                           |                                         | © 2000 - 2014. Pergamum.                                            | Todos os direitos reservados. |
|                                      |                                         |                                                                     |                               |

- 2. Para consultas sobre materiais disponíveis na biblioteca Concórdia:
- a) Acesse a página http://concordia.ifc.edu.br/
- b) clique em biblioteca
- c) acesse o link do pergamum
- d) selecione a biblioteca do campus Concórdia

| lioteca do IFC - Institu 🗙                     |                                                                                         |                                                                                           | e e                                                          |
|------------------------------------------------|-----------------------------------------------------------------------------------------|-------------------------------------------------------------------------------------------|--------------------------------------------------------------|
| C () pergamum.ifc.edu.br/pergamum/             | biblioteca/index.php                                                                    |                                                                                           |                                                              |
| NETTUDO FIDERAL                                | 🛛 » Pergamun                                                                            | m Mobile   Meu Pergamum   Comentários Gerais   Suges                                      | iões Gerais   Ajuda 🖌 Alto con                               |
| esquisa Geral                                  |                                                                                         |                                                                                           | Selecione outras pesquis                                     |
| C Digite o termo para a pesquisa               | Pesquisa                                                                                | r Limpar                                                                                  |                                                              |
| + + Opções de consulta<br>● Palavra   ○ Índice | Ordenação: Título 🔻                                                                     | Unidade de Informação:                                                                    | ra - Camboriú                                                |
| Buscar por: Livre V                            | Ano de publicação:                                                                      | Tipo de obra: Bibliote                                                                    | ca - Santa Rosa                                              |
| Registros por página: 20 🔻                     |                                                                                         | Coleção:                                                                                  | ca - Luzerna<br>ca - Rio do Sul - Unidade Urbana             |
|                                                |                                                                                         | Bibliote                                                                                  | ca - Ibirama                                                 |
| - Cli                                          | que em "MEU PERGAMUM" (menu superior) para ter ace<br>sobre materiais pendentes, renova | esso a sua conta de usuário e assim obter il 📃 Bibliote<br>ações, reservas, débitos, etc. | ca - Blumenau                                                |
|                                                |                                                                                         | Reitoria                                                                                  | -Proen - polo mediador de empréstimo                         |
|                                                | - O o-mail ó uma forma do alortá-lo cobro a o                                           | ata de develução de cou empréctimo                                                        | ca - Brusque                                                 |
|                                                | Mantenha-o sempr                                                                        | e atualizado.                                                                             | ca - Videira<br>ca - Sombrio                                 |
|                                                |                                                                                         | Bibliote                                                                                  | ca - Concórdia                                               |
| - 1                                            | /ocê tem até 48 horas para emprestar o material reserva                                 | ado, passado esse prazo, ele voltará para a 📃 Bibliote                                    | ca - Rio do Sul - Unidade Tecnológica<br>- Rio do Sul - Sodo |
|                                                |                                                                                         | Bibliote                                                                                  | ca - Fraiburgo                                               |
|                                                |                                                                                         | < li>                                                                                     | •                                                            |
|                                                |                                                                                         |                                                                                           |                                                              |
| Meu 📦 Rede                                     | TCAP                                                                                    |                                                                                           |                                                              |
| Zanuun V Pergamum                              | V Minicipo de Personales                                                                |                                                                                           |                                                              |
|                                                | Idiomas: Català   English   Español   F                                                 | Français   Italiano   Portuquês                                                           |                                                              |
|                                                |                                                                                         |                                                                                           |                                                              |

É possível escolher também os tipos de obra que deseja (livro, artigo, dissertação, etc.) ou realizar a pesquisa com todos os materiais disponíveis.

| blioteca do IFC - Institu 🗙                                                             |                                                   |                |
|-----------------------------------------------------------------------------------------|---------------------------------------------------|----------------|
| C D pergamum.ifc.edu.br/pergamum/biblioteca/index.php                                   |                                                   | *              |
| INSTITUTO FORMAL                                                                        | m   Comentários Gerais   Sugestões Gerais   Ajuda | Alto contra    |
| Pesquisa Geral                                                                          | Selecione o                                       | utras pesquisa |
| Digite o termo para a pesquisa Pesquisar Limpar                                         |                                                   |                |
| ++ Cpções de consulta                                                                   |                                                   |                |
| Palavra        Índice     Ordenação: Título                                             | Unidade de Informação: 1 selecionado              |                |
| Buscar por: Livre V Ano de publicação:<br>Registros por página: 20 V                    | Tipo de obra:<br>Tipos de obra                    |                |
| - Clique em "MEU PERGAMUM" (menu superior) para ter acesso a sua conta de 🍋             | uário 🖉 Todos                                     |                |
| sobre materiais pendentes, renovaçõe                                                    | etc                                               |                |
| - O e-mail é uma forma de alertá-lo sobre a data de devolução de s                      | Folhetos                                          |                |
| Mantenha-o sempre atualizado.                                                           | Catálogos                                         |                |
|                                                                                         | Artigos                                           |                |
| - Voce tem ate 48 horas para emprestar o material reservado, passado esse praz          | Recortes                                          |                |
|                                                                                         | Dissertações                                      |                |
|                                                                                         |                                                   |                |
| rgamum Vergamum Victor                                                                  |                                                   |                |
| Idiomas: <u>Català   English   Español</u>   <u>Français</u>   <u>Italiano</u>   Portug | juês                                              |                |
|                                                                                         | рт 🧭                                              | · • 🗉 🖉        |

Inicie a pesquisa selecionando a busca por "Título", "Assunto, "Autor" ou "Livre" e digite a palavra desejada na caixa de texto.

| → C ① pergamum.ifc.edu.br/perga | amum/biblioteca/index.php                                                                        |                                                                                    | *                          |
|---------------------------------|--------------------------------------------------------------------------------------------------|------------------------------------------------------------------------------------|----------------------------|
| INTITUTO FEDERAL<br>CATARADA    | Q » Pergamum M                                                                                   | Nobile   Meu Pergamum   Comentários Gerais   Sugestões Gera                        | is   Ajuda Alto contra:    |
| Pesquisa Geral                  |                                                                                                  |                                                                                    | Selecione outras pesquisa: |
| Q Digite o termo para a per     | squisa Pesquisar                                                                                 | Limpar                                                                             |                            |
| +++, Opções de consulta         | Ordonaria, Titula 💌                                                                              | Unidada da Tefarmação                                                              | •                          |
| Palavra    Indice               | Ano de publicação:                                                                               | Tipo de obra: Todos                                                                | •                          |
| H gistros por Assunto           |                                                                                                  | Coleção: Todas                                                                     | ¥                          |
| Livre                           | - Clique em "MEU PERGAMUM" (menu superior) para ter acess<br>sobre materiais pendentes, renovaçã | o a sua conta de usuário e assim obter informações<br>ies, reservas, débitos, etc. |                            |
| ±                               | - O e-mail é uma forma de alertá-lo sobre a dat<br>Mantenha-o sempre a                           | a de devolução de seu empréstimo.<br>stualizado.                                   |                            |
|                                 | - Você tem até 48 horas para emprestar o material reservad                                       | o, passado esse prazo, ele voltará para a estante.                                 |                            |
|                                 |                                                                                                  |                                                                                    |                            |
| Pergamum Pergamum               | amum VICAP                                                                                       |                                                                                    |                            |
|                                 | Idiomacy Català   English   Español   Era                                                        | ncais   Italiano   <b>Português</b>                                                |                            |

Após clicar em "Pesquisar" aparecerá o(s) resultado(s) da busca. Identifique o material desejado e clique sobre o título da obra.

| C 🛈 Não seguro   perga                             | mum.ifc.edu.br/pergamu             | um/biblioteca/index.php                                          |                                                  |                                  |                           | *                    |
|----------------------------------------------------|------------------------------------|------------------------------------------------------------------|--------------------------------------------------|----------------------------------|---------------------------|----------------------|
|                                                    |                                    |                                                                  | <b>O</b> » Pergamum Mobile                       | Meu Pergamum   Comentários Gerai | is   Sugestões Gerais   A | Ajuda Alto contras   |
| CATAGINENSE                                        |                                    |                                                                  |                                                  |                                  |                           | Login                |
| Pesquisa Geral                                     |                                    |                                                                  |                                                  |                                  | Selecio                   | one outras pesquisas |
| Q a caverna                                        |                                    |                                                                  | Pesquisar                                        | Limpar                           |                           |                      |
| +++ Opções de consulta                             |                                    | Ordenacijo: Titulo                                               |                                                  | Unidade de Informação:           | 1 selecionado             |                      |
| Buscar por: Livre                                  |                                    | Ano de publicação:                                               |                                                  | Tipo de obra:                    | Todos                     | •                    |
| Registros por página: 20 V                         |                                    |                                                                  |                                                  | Coleção:                         | Todas                     | ▼ ]                  |
| Refinar sua busca 🛛 🚳                              | Resultados "3" Cesta               | Catálogo/Rede Pergamum Livrari<br>Alegoria da caverna e O banque | as Rede Pergamum OAI<br>te, A / 2006 - (Livros)  | Pesquisa Target GEDWeb           |                           |                      |
| Unidade de Informação<br>Biblioteca - Concórdia(3) | A ALECORIA<br>DA CAVERNA<br>Pusice | Platão. A alegoria da caverna e O b<br>Número de chamada: 184 P7 | anquete. Brasília, DF: Lge, 2<br>16a (Concórdia) | 2006. 79 p. ISBN 8572382364.     |                           |                      |
| Tipo de obra<br>Livros(3)                          |                                    | —Título - Entrada secundária: O ba                               | nquete                                           |                                  |                           |                      |
|                                                    |                                    | Exemplares   Referência   Marc                                   | Dublin core   Reserva                            | Empréstimo entre Bibliotecas     |                           | 28978                |
| Data de publicação<br>2014(1)                      |                                    | Cavorna A / 2000 ( Livros )                                      |                                                  |                                  |                           |                      |

O Sistema PERGAMUM fornecerá todas as informações da obra selecionada. Descendo a página, aparecerá a aba Exemplares" apresentando a quantidade de exemplares que a Biblioteca possui e a situação destes exemplares (Disponível no acervo ou Emprestado). Havendo exemplar "Disponível no Acervo" anote o número de chamada (localização na estante) e busque o material no Acervo.

|                                         |                                   |                         |                       |                               |                     | Fechar(X                | <u>)</u> |
|-----------------------------------------|-----------------------------------|-------------------------|-----------------------|-------------------------------|---------------------|-------------------------|----------|
| Exemplares                              |                                   |                         |                       |                               |                     |                         |          |
| Código do acervo: 275                   | 5189                              |                         |                       |                               |                     |                         |          |
| Filtrar por: Todas                      | <b>T</b>                          |                         |                       |                               |                     |                         |          |
| » Biblioteca - Co<br>» Número de chamao | ncórdia<br>la: <b>869.3 5243c</b> |                         |                       |                               | Total de Ex<br>QR C | emplares: 1<br>ode      |          |
| Disponível no ace                       | Encorestado: 0                    |                         |                       |                               |                     |                         |          |
| Vol./Tomo/Parte/Núm                     | ero Tipo de<br>emprestimo         | Localização             | Data de<br>empréstimo | Data de devolução<br>prevista | Exemplar            | Coleção                 |          |
| a 1                                     | Nirmal                            | Disponível no<br>acervo |                       |                               | 973551626           | Livros de<br>Literatura |          |
|                                         |                                   |                         |                       |                               |                     |                         |          |
| Ca                                      |                                   |                         |                       |                               |                     |                         |          |
| AR AR                                   |                                   |                         |                       |                               |                     |                         |          |
|                                         |                                   |                         |                       |                               |                     |                         |          |
| E                                       |                                   |                         |                       |                               |                     |                         |          |
| 🔄 🛛 Pelas frestas da caverr             |                                   |                         |                       |                               |                     |                         |          |
| FERRAZ, Salma (Org.). Po                |                                   |                         |                       |                               |                     | 2015.                   |          |
| Número de chamada                       |                                   |                         |                       |                               |                     |                         |          |
| Exemplenes in Relation                  |                                   | on   Reserva   1        |                       |                               |                     |                         |          |
| Veja também                             |                                   |                         |                       |                               |                     |                         |          |
| Dados do acervo   Exempla               | ires   Localização                | Referência   Marc       | Dublin core           | Reserva   Empréstimo e        | ntre Bibliotecas    |                         |          |

Se os exemplares estiverem todos emprestados, clique na aba "Reserva". Aparecerá um formulário onde deverão ser preenchidas as informações sobre o material (Volume, Biblioteca) e o solicitante (matrícula e senha). Clique em "Confirmar" para realizar a reserva.

|          | Biblioteca do IFC - Institut 🗙 🕂         |                           |                                                   |                          |    |               | - 0       | ×     |
|----------|------------------------------------------|---------------------------|---------------------------------------------------|--------------------------|----|---------------|-----------|-------|
| ¢i       | 🖉 🖉 pergamum. <b>ifc.edu.br</b> /pergamu | m/biblioteca/index.php    |                                                   |                          | م  | ☆ 自           | ∔ ♠       | ≡     |
|          | "a caverna"                              |                           |                                                   |                          | То | dos   Esta pa | Fechar(   | ×) ^  |
|          |                                          | Reserva                   |                                                   |                          |    |               |           |       |
|          |                                          | Alegoria da caverna e O   | Não existe nenhuma reserva cadastra               | ada para esta obra       |    |               |           |       |
|          |                                          | » Caverna , A / 20        | 000                                               |                          |    |               |           |       |
|          |                                          | » SARAMAGO, José. A cav   | verna. São Paulo: Companhia das Letras, 2000. 350 | p. ISBN 853590073X.      |    |               |           |       |
|          |                                          | » Para reservar, p        | » Para reservar, preencha os campos abaixo:       |                          |    |               |           |       |
|          |                                          | Volume:                   | Matricula :                                       |                          |    |               |           |       |
| Neu<br>C |                                          | Unico 🗸                   | Senha:                                            |                          |    |               |           |       |
| â        |                                          | Tomo:                     | Unidade de Informação:                            | Biblioteca - Concórdia 🗸 |    |               |           |       |
| A±       |                                          | Unico 🗸                   | Parte:                                            | Unico 🖌                  |    |               |           |       |
|          |                                          |                           | Material:                                         | Principal V              |    |               |           |       |
|          |                                          |                           | Localização:                                      | Todas 🗸                  |    |               |           |       |
|          |                                          |                           | Confirmar                                         |                          |    |               |           |       |
|          | Pergamum                                 | Rede                      |                                                   |                          |    |               |           | 00    |
|          |                                          | Veja também               |                                                   |                          |    |               |           |       |
|          |                                          | Dados do acervo   Exempla | ires   Referência   Marc   Reserva   Solicitaçã   | o de Empréstimo          |    |               |           | ~     |
| © 2000   |                                          |                           | O.» Pergamum Mobile                               |                          |    |               | num.pucpi | tbr 🗸 |
|          |                                          |                           |                                                   |                          |    |               |           |       |

O Sistema PERGAMUM também oferece a Referência do material. Você poderá copiar e colar a mesma. Isso é muito importante pois como você já deve saber todo material utilizado em um trabalho de aula ou pesquisa deverá ser citado na lista de referências bibliográficas, evitando assim o plágio.

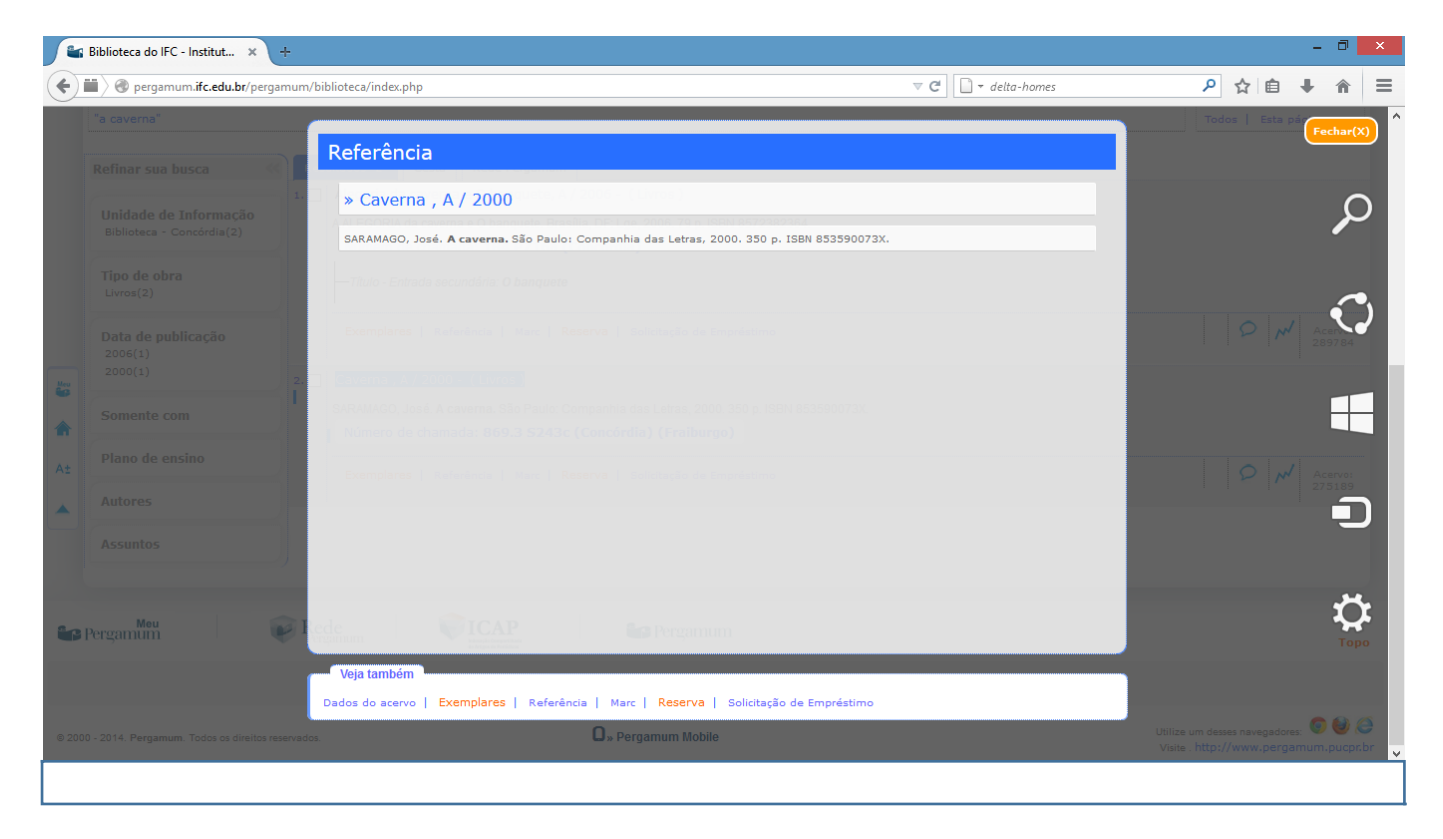

BOA UTILIZAÇÃO DO SISTEMA. Esperamos que o mesmo atenda suas expectativas. Havendo dúvidas procure o balcão de atendimento da biblioteca.